Postup a prihlasovacie údaje pre mestá, obce, školy, veľkých zamestnávateľov a pod. pri zriaďovaní Mobilných odberných miest (MOM) na Ag testovanie Covid-19 v rámci webovej aplikácie ISZI

## Zriadenie MOM – postup:

Pre detail kliknite na: <u>https://www.e-vuc.sk/e-vuc/pre-poskytovatelov-zdravotnej-</u> starostlivosti/ako-zriadit-mobilne-odberove-miesto.html?page\_id=136157\_

**Ako prvý krok** je potrebné podať Regionálnemu úradu verejného zdravotníctva (RÚVZ), na ktorého území sa má MOM nachádzať, žiadosť o vydanie povolenia na zriadenie mobilného odberného miesta. Po jej schválení a prijatí oficiálneho rozhodnutia je **v druhom kroku** nevyhnutné požiadať Úrad pre dohľad nad zdravotnou starostlivosťou (ÚDZS) o pridelenie kódu poskytovateľa zdravotnej starostlivosti (PZS) pre **nové mobilné odberné miesto (MOM)**.

Poskytovatelia zdravotnej starostlivosti, ako prevádzkovatelia ambulancie MOM, majú povinnosť zasielať údaje o vykonaných antigénových testoch do NCZI prostredníctvom informačného systému ISZI (Informačný systém zdravotníckych indikátorov) v rámci formulára **COVID\_ANTIGEN**.

Prístupy do systému ISZI je možné prideliť iba subjektom, ktoré evidujeme v Národnom registri poskytovateľov zdravotnej starostlivosti (NR PZS), t. j. subjekty, ktoré majú pridelené povolenie pre prevádzkovanie ambulancie MOM zo strany RÚVZ a zároveň majú pridelený kód PZS zo strany ÚDZS. Aktualizácia NR PZS aktuálne prebieha v týždennej frekvencii po prijatí súboru s aktuálnymi kódmi PZS od ÚDZS.

## Pred prihlásením do aplikácie ISZI sú potrebné nasledovné kroky:

1. Nový zriaďovateľ MOM AG, ako nový poskytovateľ zdravotnej starostlivosti, dostane od ÚDZS kód PZS a po pravidelnej aktualizácii NR PZS, v zmysle údajov prijatých z ÚDZS, budú novým PZS, prevádzkujúcim ambulancie MOM, vygenerované prihlasovacie údaje (login a heslo) a zaslané na uvedenú e-mailovú adresu kontaktnej osoby za PZS formou oslovovacieho listu k formuláru COVID\_ANTIGEN.

## Prihlásenie do ISZI:

1. Do web-aplikácie ISZI je možné pristúpiť cez <u>https://iszi.nczisk.sk/iszi/inbox/other/expected</u> alebo cez webové sídlo <u>NCZI Spustenie</u> <u>web aplikácie ISZI</u>.

2. Podporované webové prehliadače, ktoré umožňujú správnu funkčnosť aplikácie ISZI sú: Google Chrome (verzia 84.x a vyššie), Mozilla Firefox (verzia 78.x a vyššie) a Microsoft Internet Explorer (verzia 11.x). 3. Po spustení web-aplikácie ISZI sa otvorí prihlasovacie okno ISZI, do ktorého zadáte prístupové meno (login) a heslo.

4. Pri prvom spustení aplikácie je nutné použiť zaslané iniciálne heslo a definovať nové vlastné heslo, ktoré budete ďalej používať.

5. Ak ste zabudli heslo, kliknite na odkaz **Zabudol som heslo** nachádzajúci sa na úvodnej stránke pre spustenie aplikácie <u>https://iszi.nczisk.sk/iszi</u>. Ak nemáte v registri vedenom NCZI uvedenú kontaktnú e-mailovú adresu, aplikácia po kliknutí na Zabudol som heslo oznámi, že máte kontaktovať Kontaktné centrum NCZI, resp. zaslať požiadavku na adresu <u>podatelna@nczisk.sk</u>.

6. Webový formulár je dostupný v ISZI v časti "Iné".

7. Pre osoby, ktoré budú za zariadenie/MOM formulár vypĺňať, je **potrebné zriadiť referentský prístup** s pridelením práv pre typ záznamu COVID\_ANTIGEN.

8. Otázky metodického charakteru je nutné smerovať na MZ SR – <u>kkc@health.gov.sk.</u>

9. Otázky ohľadom samotného vyplnenia formuláru po technickej stránke, vrátane potreby vrátenia výkazu na opravu pri evidovaní chyby v už odoslanom výkaze a pod. je nutné smerovať na NCZI na <u>podatelna@nczisk.sk.</u>

10. Po úspešnom prihlásení do webovej aplikácie ISZI postupujete v zmysle príslušných pokynov viažucich sa ku konkrétnemu formuláru COVID\_ANTIGEN. Vytvoríte nový výkaz, vyplníte požadované časti, priebežne ukladáte, skontrolujete a odošlete.

11. Podrobný návod na prácu s výkazom vo web aplikácii ISZI je dostupný v odkaze "Pomoc", ktorý je umiestnený v hornej lište pracovného okna. Metodické pokyny na vyplnenie výkazu sa nachádzajú priamo vo formulári po jeho otvorení pod odkazom "**Metodika**".

Subjekty (mestá, obce, školy, veľkí zamestnávatelia), ktoré už sú poskytovateľmi zdravotnej starostlivosti prevádzkujúcimi MOM AG a v čase Ag testovania nemajú ešte zriadený prístup do ISZI, resp. dogenerovaný formulár COVID\_ANTIGEN\_V02 v ISZI, zašlú údaje dodatočne pri prvom prihlásení sa do uvedeného systému.